## Configuração do router ZTE para cartões SIM da rede móvel Vodafone

**1.** Insira o cartão SIM no router e de seguida ligue o router.

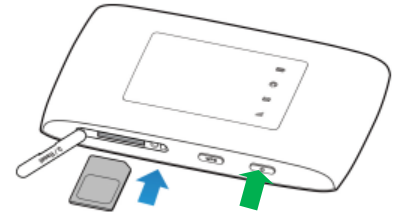

**2.** Caso tenha o computador ligado a uma rede WiFi, desligue-a. Com o router ligado, conecte-o ao computador utilizando um cabo USB.

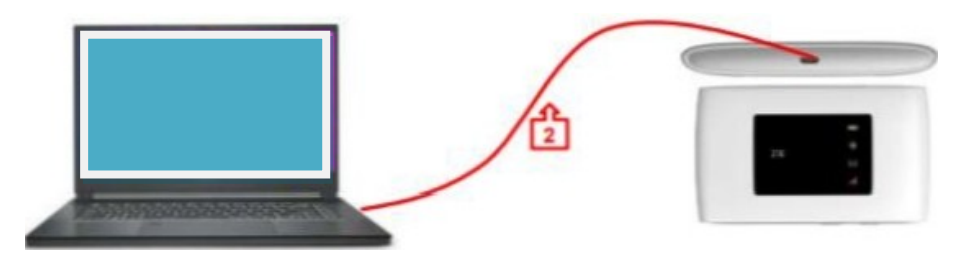

3. Quando surgir a seguinte janela, clique sobre a notificação CD Drive (\_:) ZTEMODEM.

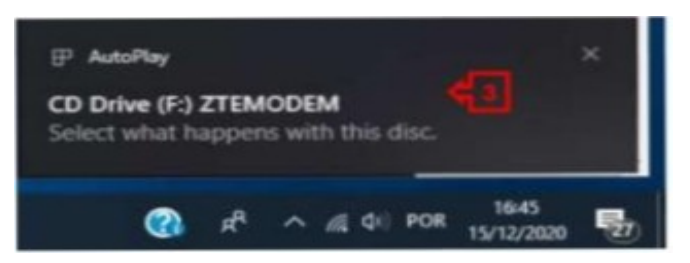

**4.** Na janela seguinte, clique sobre a opção **Executar AutoRun.exe**, e siga as instruções que lhe forem apresentadas.

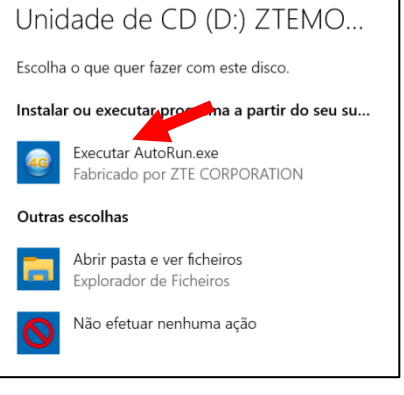

**5.** Após a instalação dos drivers|controladores, irá abrir-se a janela do browser|navegador da internet com a página de acesso ao router [**http://ufi.ztedevice.com**]

Caso a janela referida anteriormente não abra, efetue uma das seguintes operações:

**a)** Clique sobre o atalho 4G existente na janela de Ambiente de trabalho do computador, assinalado na imagem, apresentada na página seguinte, com a letra **a**, ou

**b)** Abra o Internet Edge, assinalado na imagem, apresentada na página seguinte, com a letra **b**, e na barra de endereços do Edge, escreva: **http://192.168.0.1** 

|              | G Google        |   | × +                |
|--------------|-----------------|---|--------------------|
| $\leftarrow$ | $\rightarrow$ G | ഹ | http://192.168.0.1 |

| 20 Fe                                   |               |                    |
|-----------------------------------------|---------------|--------------------|
| Alexandra<br>Mare<br>Filip<br>Alexandra |               |                    |
|                                         |               |                    |
|                                         |               |                    |
| . Р Escreva aqui pera procurar          | o 🗏 💽 🛱 🏚 🛥 🌌 | A 10 0 11 10 10 10 |

- **6.** Na janela de configuração do router ZTE:
  - em Palavra-passe escreva a password: admin
  - clique no botão Login

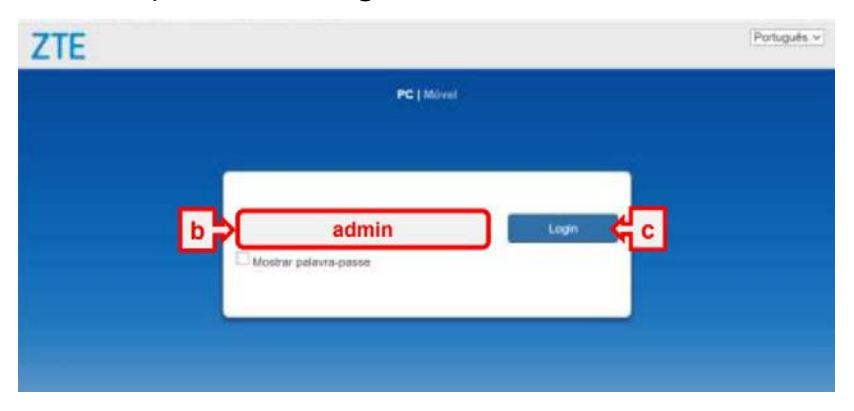

Em Política de privacidade clique em Aceitar

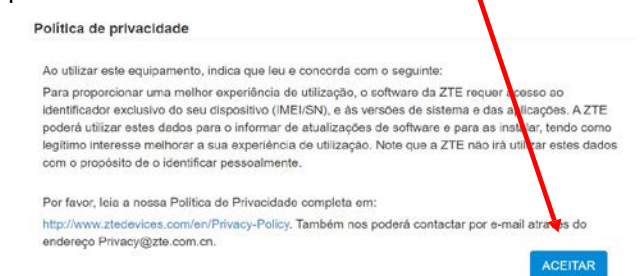

7. Na janela PC|Móvel, clique no botão Definições.

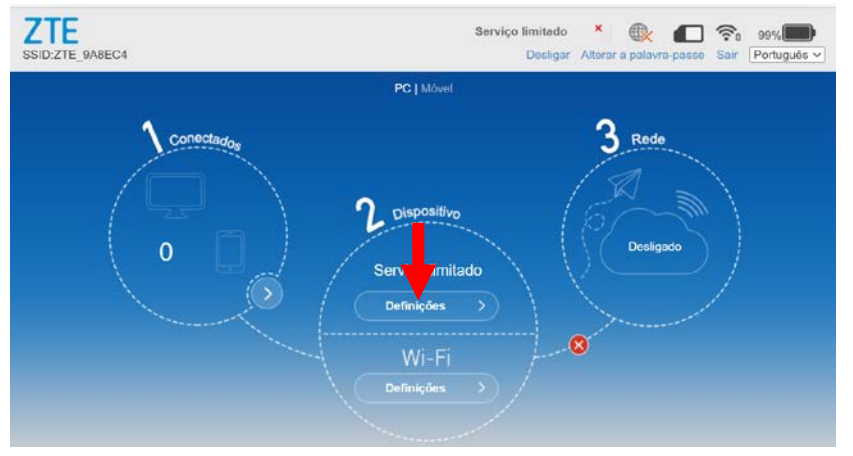

8. Na janela Ligação, selecione a opção APN.

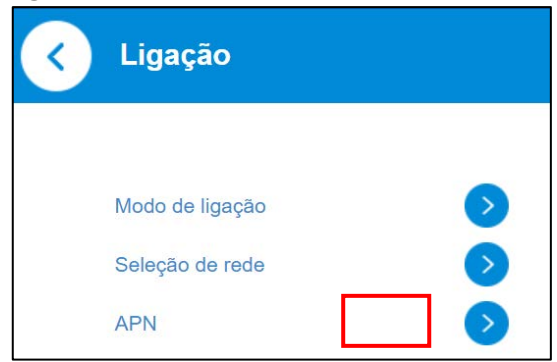

- 9. Na janela APN.
  - em Modo selecione a opção Manual
  - no campo Nome do perfil escreva: APN1
  - no campo APN escreva: ensino.vodafone.pt
  - clique no botão Predefinir

| TE<br>DIZTE_BABEC4      | 4G vodafone P III @tt Co<br>Decligar Atterar a palavra-passe Sc | air Portugui |
|-------------------------|-----------------------------------------------------------------|--------------|
| < APN                   | (                                                               | ô}           |
| Perfil atual            | APN1                                                            | ~~)          |
| Modo<br>Perfil          | Automático     Manual     APN1     Adicionar novo               |              |
| Tpo de PDP              | IPv4 ~                                                          |              |
| None do perfil *<br>APN | APN1 ensino.vodafone.pt                                         |              |
| Autenti sção            | Nonhuma                                                         |              |
| Nome de itilizador      |                                                                 |              |

- 10. Clique nas setas para retornar à janela PC|Móvel, apresentada no ponto 7.
- **11.** Na janela **PC|Móvel**, se o botão estiver OFF, aguarde um pouco. Se não ficar verde e ON, clique no botão e aguarde até ele ficar verde e ON.

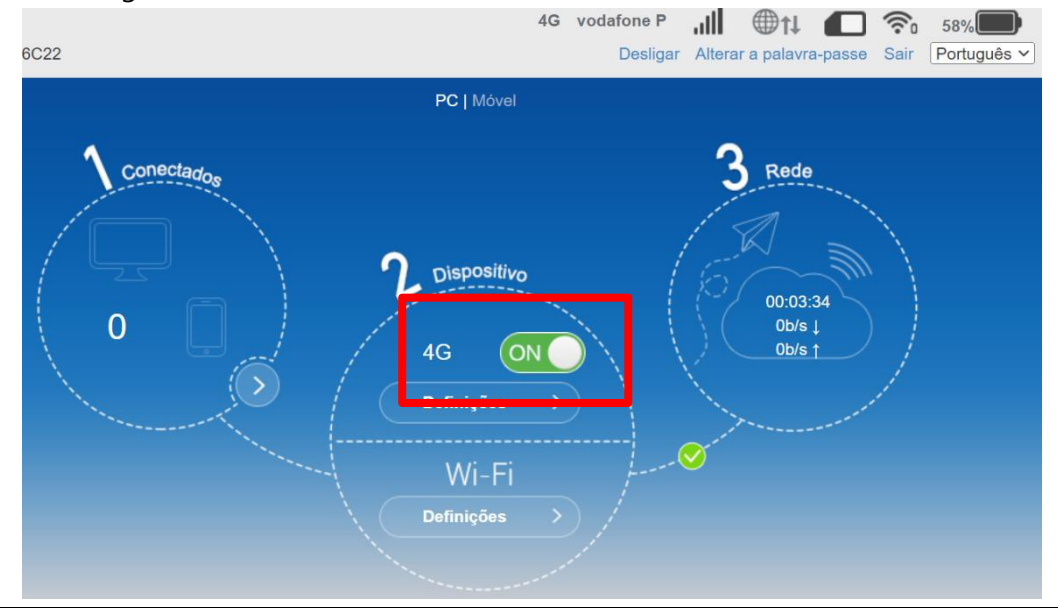

Escola Secundária de Paredes

- **12.** Desligue o cabo USB que faz a ligação do computador ao router.
- **13.** Aceda ao ícone de Rede existente no canto inferior direito da janela do Ambiente de trabalho.

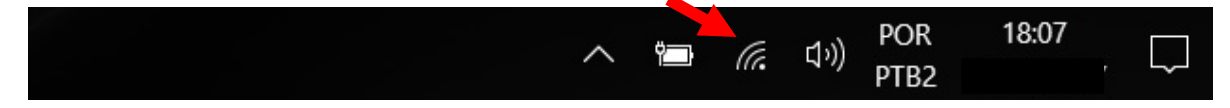

**14.** Selecione o router correspondente ao seu router ZTE, e escreva a palavra de segurança da rede WiFi|Wifi Key, que se encontra na parte de trás do seu router.

| 臣                                                                                                 | Sem Internet                           |               |               |  |  |  |
|---------------------------------------------------------------------------------------------------|----------------------------------------|---------------|---------------|--|--|--|
| °(/.                                                                                              | minedu                                 | 1             |               |  |  |  |
| °//.                                                                                              | ZTE <u>.</u><br>Seguro                 | >             |               |  |  |  |
|                                                                                                   | Introduza a chave de segurança de rede |               |               |  |  |  |
|                                                                                                   |                                        |               | Cancelar      |  |  |  |
| ₽                                                                                                 | Estec                                  |               |               |  |  |  |
| A Helena Costa                                                                                    |                                        |               |               |  |  |  |
| Definições de Rede e Internet<br>Altere definições, como aplicar limite de tráfego a uma ligação. |                                        |               |               |  |  |  |
| (î.                                                                                               |                                        | \$            | (1)           |  |  |  |
| Wi-Fi                                                                                             |                                        | Modo de avião | Hotspot móvel |  |  |  |

Depois destas configurações pode usar o router ZTE ligado por cabo ou por WiFi.